ホームページに PDF ファイルを貼り付ける方法

大まかな手順

①ワープロファイルを右クリックして PDF に変換(名前をローマ字等に変えておく)

- ②「阿太小学校」→「www」→「houshin」内に PDF を移動かコピー
- ③「houshin」内にある「index201209」をホームページビルダーで開く
- ④リンクを貼り付けようとする文字列を選択し、「挿入」→「リンク」
- ⑤「参照」より先ほどの作成した PDF を開く(ファイルの種類は「すべて」を選ぶ) ⑥「ファイル」より「上書き保存」
- ⑦「ツール」より「FTP ツールの起動」を選択し、「接続」をクリック
- ⑧左右どちらにも「houshin」フォルダがあるのを確認し、右向きの→をクリック ⑨インターネットで見て正しく表示されていれば成功。FTP ツール等を終了する